### **Outside View**

## 步骤2

Λ

ШШ

24

V

### 将客户端电脑连接到服务器

安装服务器之后,它就拥有了一个 Web 地址,您可以从网络上的客户端电脑访问此地 址,以将客户端电脑连接到该服务器。

将客户端电脑连接到服务器:

- A. 在客户端电脑上打开 Web 浏览器,并确保任何弹出窗口阻止程序被禁用。
- B. 在地址栏中键入http://servername/connect(其中, servername可以是 SERVER 的默认名称或您之前为其提供的名称),然后按 Enter。

注意:如果连接到服务器时出现故障,您可能需要更改浏览器或网络设置。请访问 http://go.microsoft.com/fwlink/p/?LinkId=254822获取帮助。

C. 根据您的操作系统,下载要运行的连接器软件。

D. 按照屏幕上的说明完成将客户端电脑连接到服务器的过程。

若要了解有关 Windows Server 2012 Essentials 的详细信息,请访问 http://go.microsoft.com/fwlink/p/?LinkId=254823。

### 入门资源

这些链接有助于您了解和使用 Windows Server 2012 Essentials。

Back Panel

- Windows Server 2012 Essentials 产品信息 http://go.microsoft.com/fwlink/p/?LinkId=254664
- Windows Server 2012 Essentials 技术中心: http://go.microsoft.com/fwlink/p/?LinkId=254665

### 产品支持

重要提示:如果您已通过原始设备制造商(OEM)购买Windows Server 2012,请联系您的服务 器制造商获得产品支持。

- 在线支持
- http://go.microsoft.com/fwlink/p/?LinkId=7611 • 联系 Microsoft 支持

http://go.microsoft.com/fwlink/p/?LinkId=248975

### 其他资源

TechNet 安全中心: http://go.microsoft.com/fwlink/p/?LinkId=29482

© 2012 Microsoft Corporation. X18-56038-01

<-----> 124.5 mm----->

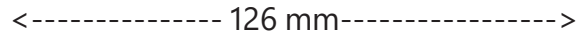

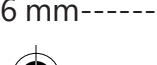

# Essentials

Microsoft

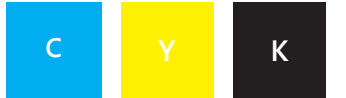

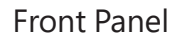

# Windows Server 2012 快速入门指南

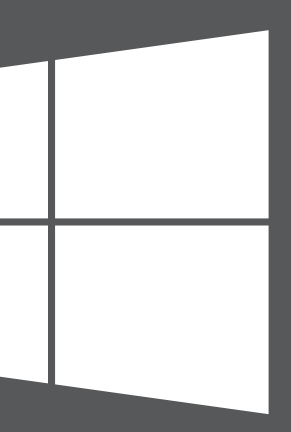

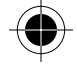

中文版

<-----> 126 mm----->

**Inside Front Panel** 

# 安装新服务器

Λ

Ś

V

安装新服务器分为两个步骤。开始之前,请将键盘、显示器和鼠标连接到服务器。首先,在网络上安装服务器。然后,将网络上的其他电脑(称为"客户端电脑")连接到服务器。使用这些电脑的人员可以使用该服务器存储、共享和保护重要文件。

重要注意事项:如果要替换现有服务器,请访问

http://go.microsoft.com/fwlink/p/?LinkId=254292,获取有关将旧服务器上的数据和设置迁移至新服务器的帮助。

Inside Back Panel

### 步骤1

#### 在网络上安装服务器

A. 使用以太网电缆将服务器连接到网络,然后接通服务器电源并打开服务器。

警告:安装和设置期间,请勿将服务器与网络或电源的连接断开。

B. 打开服务器时,如果服务器安装程序开始运行,则表明服务器已安装 Windows Server 2012 Essentials 软件。按屏幕说明操作。服务器可能会重新 启动多次。完成安装后,跳过该部分中的步骤C-F,直接转到步骤2:将客户端 电脑连接到服务器。

—或—

打开服务器时,如果服务器安装程序没有启动,则需要安装 Windows Server 2012 Essentials 软件。

- C. 将服务器安装 DVD 插入 DVD 驱动器中, 然后重新启动 服务器。
- D. 选择 DVD 驱动器作为启动盘驱动器。

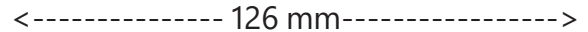

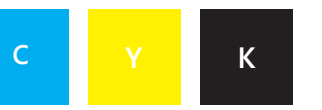

Inside View

注意:如果系统没有提示您从安装 DVD 启动服务器,则您可能需要配置服务器的 BIOS 设置,以使 系统将 DVD 驱动器识别为启动盘。不同的制造商使用不同的方法将 DVD 驱动器选择为启动盘。请 参阅您服务器的其他文档以了解更多信息。

E. Windows Server 2012 Essentials 安装向导启动并且显示"选择安装类型"页面后,单击"新安装",然后按照屏幕上的说明进行操作。服务器可能会重新启动 多次。

重要注意事项:向导将提示您要安装的系统分区。确保您选择的分区至少为60GB。

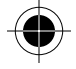

按照屏幕上的说明完成服务器安装。

**重要注意事项:**安装服务器时,请记下赋予该服务器的名称。将客户端电脑连接到该服务器时,需 要使用此名称。

<-----> 124.5 mm----->